# Uppstart och genomlysning med standardinställningar

Patient

Efternamn

Förnamn

Födelsedatum

- 1. Koppla ihop C-bågen med monitorvagnen
- 2. Anslut strömsladden till ett **16A** uttag
- 3. Slå på utrustningen genom att trycka på monitorvagnen eller på C-bågen

#### För att minska energianvändning rekommenderas att systemet stängs av då det inte används

Om du har trådlöst fotreglage så följer du instruktionen Registrera trådlöst fotreglage som visas på skärmen.

P12:25 27.05.2015

visas fliken:

När du slår på systemet skapas och aktiveras en ny patientmapp automatiskt. Det patientnamn som genereras här består av tid och datum, t.ex. P12:28\_01.03.14 Fritt lagringsutrymme: 26938 Bilder

TestHospital

Dr. Test

TestDepartment

Siukhus

Avdelning

Läkare

Patientlista PAT10961 Personnummer US-beskrivning Tryck på knappen Undersökningsnr Undersökn.-kod Ny Hämta Ny Spara kvinna man Sök Fyll i patientdata. Tryck på knappen DEL 7 2 3 4 5 6 ĝ 0 # Spara Q W Е R т Y U 0 Р ÅÜ Enter Caps F A S D G н J κ L ÖØ → Lock Shift Z Х С ۷ В Ν М Alt Gr Space -+# innan du genomlyser

Du kan när som helst gå tillbaka till fliken [Patient] och ändra eller komplettera patientdata.

## Patientdata via Patientlista (Worklist)

Du kan hämta en patientlista som innehåller patientdata och patientens alla planerade undersökningar.

C-bågen skall vara ansluten till en DICOM-server och önskade patientdata måste redan finnas på servern.

| Läs in patientdata genom att trycka på knappen                                         | Patientlista i fliken Patient                                                                                                    |
|----------------------------------------------------------------------------------------|----------------------------------------------------------------------------------------------------|
| Ett nytt fönster öppnas där du kan välja för vilken tidsperiod du vill göra sökningen. | <ul> <li>Standardinställning: Idag (0:00 – 24:00)</li> <li>Igår (0:00 – 24:00)</li> <li>Igår och idag (0:00 – 24:00)</li> <li>Nu +/- 8 timmar</li> </ul> |
| Tryck på Patientlista Nu hämtas en lista med<br>tidsperiod du valt att sö              | d de patienter som är bokade under den<br>ika på.                                                                                                    |
| Markera patienten i listan tryck på                                                    | Nedladdade patientdata överförs till<br>inmatningsfälten i fliken Patient.                                                                               |
|                                                                                        |                                                                                                    |

Observera att patientens namn tillfälligt försvinner från listan när du har tryckt på [OK]

OBS! Detta är en kortfattad anvisning. Samtliga funktioner finns beskrivna i den fullständiga bruksanvisningen.

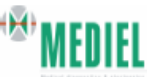

På

Login

Förfrågan

antingen på  $\odot$ 

DEL

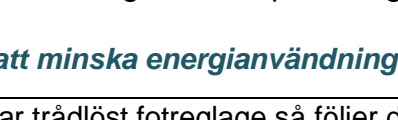

Patient

Efter uppstart

För manuell registrering av patientdata

Kontrollera alltid att rätt patientdata är synligt i övre vänstra hörnet på Genomlysningsskärmen

## **Genomlysning**

Gå till fliken

Genomlys

Genomlysningsläg Fritt lagringsutrymme: 27767 Bilder

Pulsbredd %

Patient

Välj organprogram Se sidan 3.

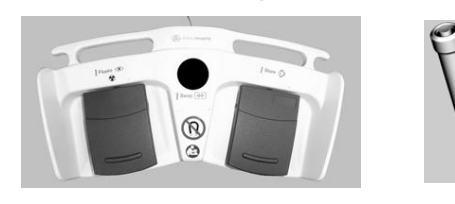

Genomlys med vänster fotpedal eller med exponeringshandtaget.

25

Pulseer

Laser

(O) M

Э

Efterbearb.

Ô

Spara bild med höger fotpedal eller med ett tryck på knappen Spara.

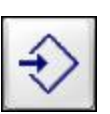

0.00

2

12,5

1

Arkiv

Konfig

25

Metal

cGy cm<sup>2</sup>

Ø.

Filter

1

8

ŧX.

Mätning

Pulseer

Var 5:e genomlysningsminut hörs en ljudsignal och ett meddelande visas mitt i användargränssnittet. Bekräfta genom att trycka [Ja]

kV

46

mA

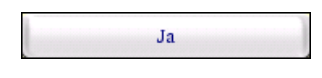

## Manöverpanelen vid genomlysning

- Här väljer du organprogram Se sidan 3.
- Här justerar du genomlysnings-
- bilden Se sidan 3.

# Här väljer du insamlingsläge;

3 Pulsad genom-lysning, Snapshot, Cine, Barn/Låg dos eller Manuellt

## Pulshastighet

I läget <u>Pulsad genomlysning</u> sänder systemet ut strålningspulser så länge som du trycker på strålningsutlösaren. Du kan själv ändra pulsfrekvensen. Ju lägre du ställer pulsfrekvensen, desto lägre är stråldosen som avges.

3D

Vaskulär

Genomiys

## Aktiverar SmartArchive

5 Med SmartArchive får du snabbt överblick på sparade bilder och cine-loopar i den aktuella patientmappen. Peka på den bild du vill granska så visas den omedelbart på referensmonitorn. Aktivera med någon av de blå piltangenterna.

## Observera att utseendet på användargränssnittet och vilka knappar som är tillgängliga kan variera mellan olika C-bågar.

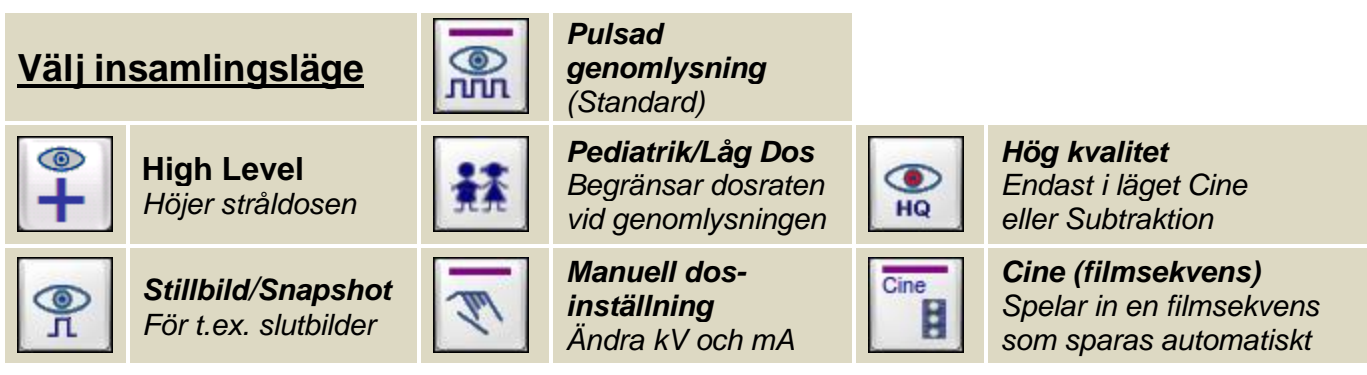

### <u>Organval, Vaskulär och</u> Valbara hjälpmedel

Observera att utseendet på användargränssnittet och vilka knappar som är tillgängliga kan variera mellan olika C-bågar.

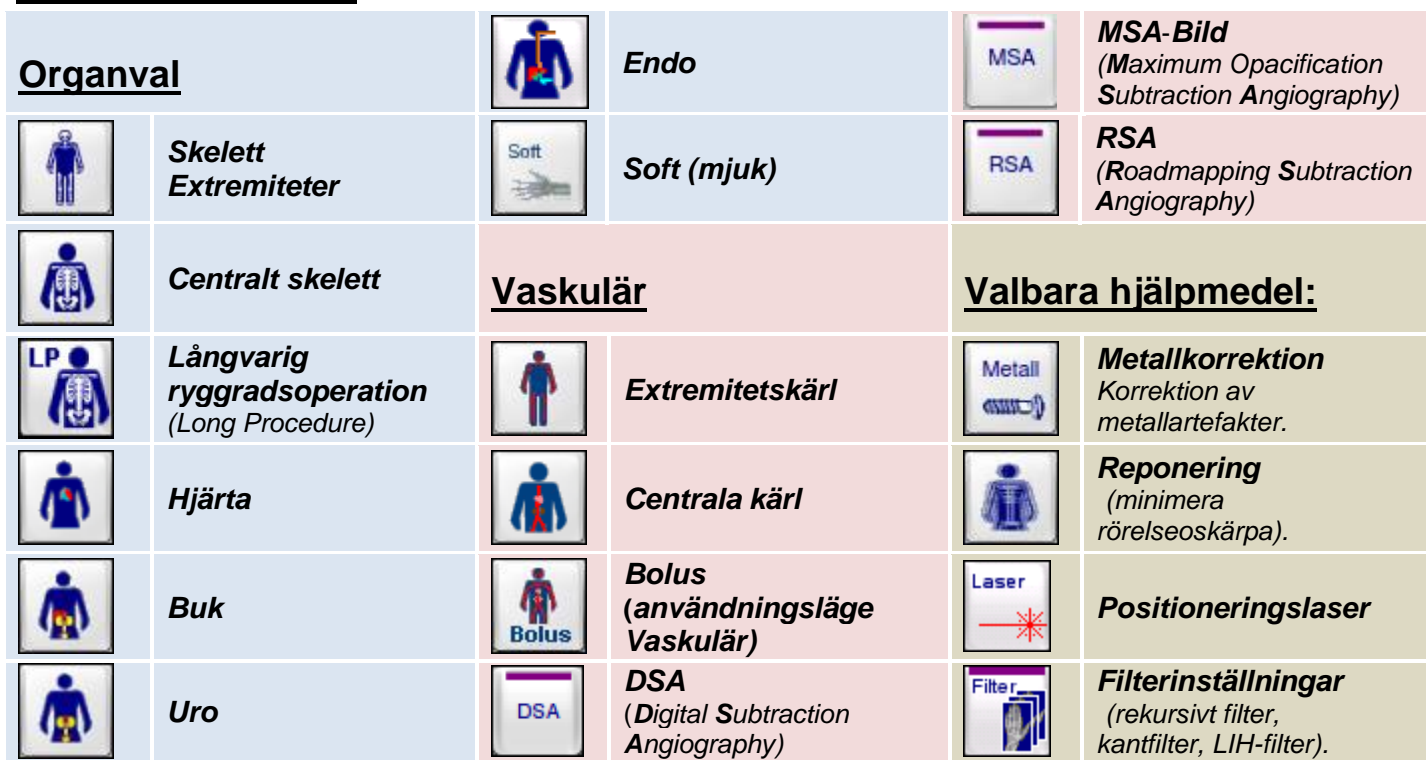

# Justera genomlysningsbilden

#### Bländare

Aktiverar läget **Bländare** och visar knapparna **Ställ in irisbländaren**, **Ställ in** slitsbländaren och **Rotera slitsbländaren**.

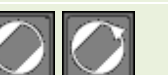

#### Ställ in slitsbländaren

Öppnar och stänger slitsbländaren. Roterar slitsbländaren och irisbländaren

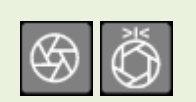

## Ställ in irisbländaren

Öppnar och stänger irisbländaren. Återställer irisbländaren och slitsbländaren till sina ursprungliga tillstånd.

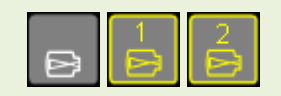

#### Bildförstoring

Förstorar bilden på genomlysningsskärmen. Knappen visar alltid aktuell bildförstoringsnivå.

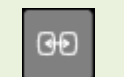

#### Bildväxling

Byter ut bilderna på genomlysnings- och referensskärmen mot varandra.

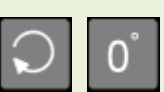

#### Bildrotering

Roterar bilden i samma riktning medurs eller moturs som fingret glider över pekplattan. Återställer bildens rotationsvinkel till 0°.

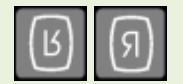

#### Vertikal bildvändning (uppochned) Horisontell bildvändning (spegelvändning höger/vänster)

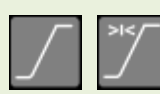

# Kontrast/Ljusstyrka (Fönsterinställning)

Ställer in antalet gråskalenivåer och ljusstyrkan på bilden. Återställer fönsterinställningarna till bildens ursprungliga tillstånd (1 tryckning) eller till fabriksvärdena (2 tryckningar).

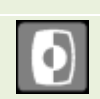

## Gråskaleinvertering

Visar den aktuella (positiva) bilden med negativ gråskala eller vice versa.

#### OBS! Detta är en kortfattad anvisning. Samtliga funktioner finns beskrivna i den fullständiga bruksanvisningen.

# Anvisningar för att granska sparade bilder Gå till fliken

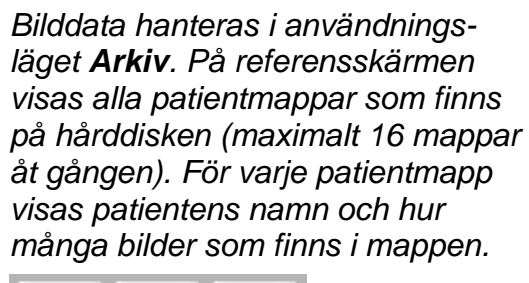

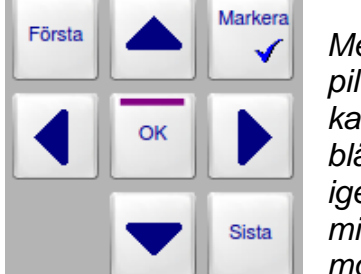

Med hjälp av pil-knapparna kan du bläddra igenom miniatyrmosaiken.

|                                                          | Hårddisk: 73.06 % |
|----------------------------------------------------------|-------------------|
| Efternamn:<br>Förnamn:<br>Personnummer:                  | Aterställ         |
| US-beskrivning:<br>Datum:<br>Undersökningsnr:<br>Bilder: | Sök Backup        |
| Alla                                                     | Första            |
| USB                                                      | СОМ СК Вista      |

Den aktiva patientmappen är alltid förmarkerad. För att öppna aktuell patientmapp och se bilderna trycker du på knappen **[OK]** 

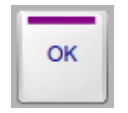

Om du vill välja en annan patientmapp går du med hjälp av piltangenterna till önskad patientmapp och bekräftar med **[OK]** 

Arkiv

När du tryckt på **[OK]** visas alla bilder som finns i patientmappen som miniatyrer på referensskärmen. Den senaste bilden markeras med en vit markeringsram. Cine-sekvenser är markerade med symbolen C. Subtraktionsserier är markerade med RSA.

# Obs! Om du skall bearbeta bilder eller fortsätta att genomlysa i en sparad patientmapp, fortsätt att trycka på [OK] ända tills rätt patientdata är synligt på Genomlysningsskärmen

För att gå ut ur patientmappen som du granskar använder du knappen Tillbaka:

står på rätt patientmapp.

Tryck på knappen **DICOM**.

Om du vill skicka en hel patientmapp:

Se till att markören (den vita fyrkanten)

Tillbaka

Hela mappen **med alla bilder och Cine-sekvenser** skickas till servern.

För att skicka **enstaka bilder eller Cinesekvenser**: Markera de bilder eller Cinesekvenser som skall skickas med knappen:

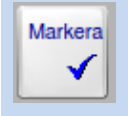

Tryck sedan på DICOM. Nu skickas **de markerade bilderna** och/eller Cine-sekvenserna.

DICOM

 $\Rightarrow$ 

## Bilder som har skickats till en DICOM-server markeras med ett "D" i Arkivet.

Spara på USB För att spara på USBsticka, markera som ovan och tryck på knappen USB.

Skicka bilder till

en DICOM-server

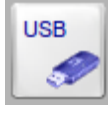

**Radera** Du kan radera den patientmapp som markören står på (1), alla markerade patientmappar (2), eller alla omarkerade patientmappar (3).

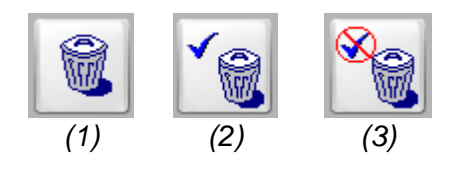

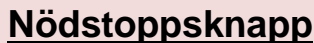

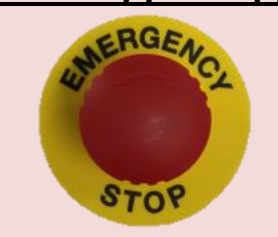

Systemet är utrustat med ett nödstoppsknapp som är placerad på vänster sida av C-bågen. *Med nödstoppsknappen kan du stänga av alla elektriska funktioner i systemet vid en nödsituation.* 

Tryck ner knappen fullständigt så att den fastnar i det läget. Alla patientdata och bilder **som inte är sparade** går förlorade när strömmen bryts. Knappen frigörs genom ett lätt tryck och en vridning medurs. Nu kan du slå på systemet igen.

# **Rengöring/Desinficering**

Stäng alltid av systemet och koppla ur det från strömförsörjningen innan du rengör eller desinficerar det.

Använd en lätt fuktad duk och rengöringsmedel på basis av följande ämnen:

- Alkohol
- Väteperoxid
- Kvartära ammoniumföreningar
- Aldehyd
- Alkylamin

Följ användningsföreskrifterna för respektive rengöringsmedel när enheten rengörs.

Var försiktig så att vätskor inte tränger in i enheten genom anslutningspaneler, kontakter, ventilationshål eller springor.

Spraya aldrig rengöringsmedel direkt på systemet!

Använd aldrig ren alkohol eller lösningsmedel för desinficering eftersom dessa ämnen kan skada ytorna.

Använd aldrig desinfektionssprayer eftersom sprutdimman kan tränga in i systemet. Elektroniska komponenter kan skadas och det kan bildas explosiva blandningar av luft och lösningsmedelsånga.

## <u>Rengöra</u> bildskärmarna

Använd för rengöring en mjuk bomullsduk som fuktats med ett milt rengöringsmedel utspätt i vatten. Torka sedan bildskärmarna och de lackerade ytorna i närheten torra med en mjuk bomullsduk.

För att minska användningen av kemikalier för rengöring/desinfektion rekommenderas att engångsskydd används för att skydda systemets delar (till exempel fotreglaget, C-armen och pekskärmarna) från nedsmutsning.